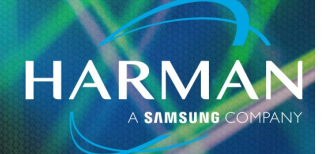

## vI.0 Changing Wi-Fi channels on Ui mixers <sup>12-Jan-23</sup>

### **Question**:

How do I change Wi-Fi channels on my Ui mixer?

### **Answer:**

By default the Ui series of mixers are configured to use channel 9. If you are experiencing connection issues, the first thing to try is to change the current Wi-Fi channel to a channel that is less busy. You can determine which channels are the least busy using a Wi-Fi analyzer app found on your smart devices marketplace. In general Soundcraft has found that channels I and II are usually not very busy and we recommend trying one of these first. You may also try one of the 5Ghz channels found further down the list of available channels.

The steps to change the Wi-Fi channel can be found below.

I. Press the Settings Icon.

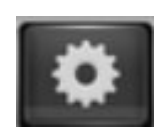

- 2. Press the Network tab.
- 3. Press the Config button.

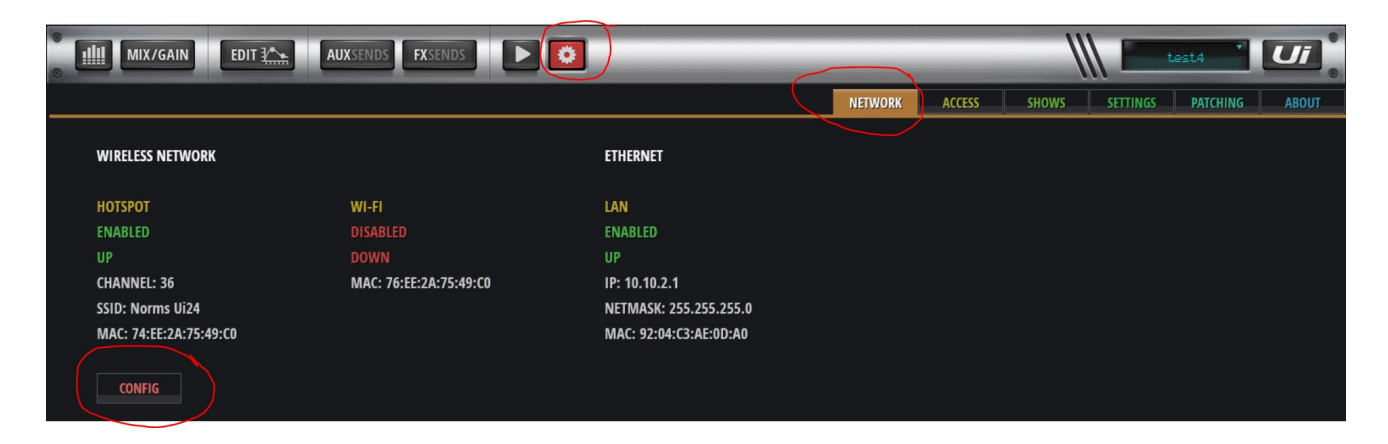

# Changing Wi-Fi channels on Ui mixers

4. Login (default username is admin, and default password is also admin) You do not have to change the Administrator Password at this time.

HARM

5. Press Hotspot Configuration.

| Hotspot Configuration Wi-Fi Configuration LAN Configuration Ac           | Iministrator Password Network State |
|--------------------------------------------------------------------------|-------------------------------------|
| Please power cycle the mixer after changing the parameters on this page. |                                     |
| Hotspot<br>Enable the LIPs internal Hotspot (AP)                         |                                     |
| Enabled Disabled                                                         | Reset Default                       |
| SSID<br>Norms UI24                                                       |                                     |
| SSID Broadcast                                                           |                                     |
| Wireless Regulatory Domain                                               |                                     |
| United States                                                            | •                                   |
| Unlocked Locked Channel (fanored when remote WiFi is configured)         |                                     |
| Channel 36, 5.180 GHz                                                    | •                                   |
| Security<br>None WPA2                                                    |                                     |
|                                                                          | Cancel/Exit Save/Update             |

- 6. Scroll down to the Channel section and use the drop down to select the desired channel.
- 7. Press Save/Update.
- 8. Press Cancel/Exit.
- 9. Reboot mixer using power switch.

#### About HARMAN Professional Solutions

AKG AMX

HARMAN Professional Solutions is the world's largest professional audio, video, lighting, and control products and systems company. Our brands comprise AKG Acoustics<sup>®</sup>, AMX<sup>®</sup>, BSS Audio<sup>®</sup>, Crown International<sup>®</sup>, dbx Professional<sup>®</sup>, JBL Professional<sup>®</sup>, Lexicon Pro<sup>®</sup>, Martin<sup>®</sup>, and Soundcraft<sup>®</sup>. These best-in-class products are designed, manufactured and delivered to a variety of customers in markets including tour, cinema and retail as well as corporate, government, education, large venue and hospitality. For scalable, high-impact communication and entertainment systems, HARMAN Professional Solutions is your single point of contact. www.harman.com

dbx

HBL

lexicon

Martin

Soundcraff